- 1、 登录智慧团建。
- 2、 点击"团员管理",然后点击"组织关系转接"。

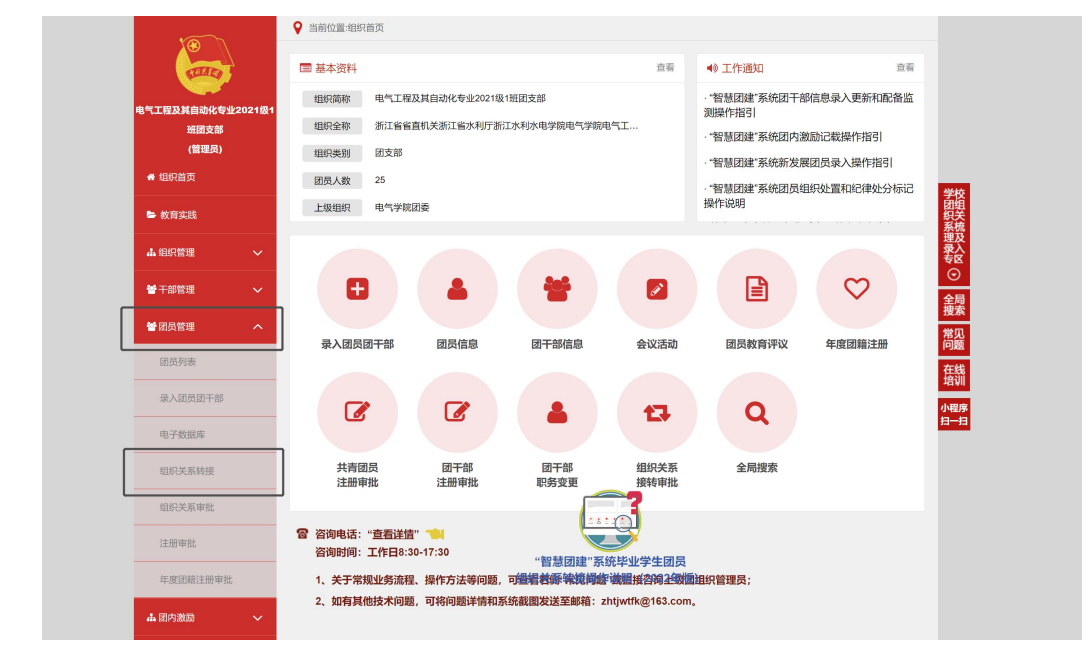

3、 点击"办理转出"。

| 🦾 网上共青团・1                          | 智慧团建进入     | 心中人   |         |      | ≥操作中心58 系统 | 旅設置 🏏 🕜 帮助 🖕 | 退出                          |
|------------------------------------|------------|-------|---------|------|------------|--------------|-----------------------------|
|                                    | ♥ 当前位置:组织关 | 系转接   | 办理转入    | 办理转出 |            | 返回上-         | <b>-</b> 页                  |
| 电气工程及其自动化专业2021级1<br>班团支部<br>(管理员) |            |       | 1212111 |      |            | 办理转出         |                             |
| ★ 组织首页                             | 转出人        | 转出团组织 | 转入团组织   | 申请时间 | 完成时间       | 处理状态 操作      |                             |
| ► 教育实践                             |            |       | 暂无      | 敗据   |            |              | 举故                          |
| ▲组织管理 ✓                            |            |       |         |      |            | Ħ            | 0条<br>服装<br>系统<br>理及        |
| ●干部管理 ~                            |            |       |         |      |            |              | 表していていていていていていていていていていています。 |
| 曾团员管理 へ                            |            |       |         |      |            |              | 全局<br>搜索                    |
| 团员列表                               |            |       |         |      |            |              | 常见问题                        |
| 录入团员团干部                            |            |       |         |      |            |              | 在线培训                        |
| 电子数据库                              |            |       |         |      |            |              | 小程序                         |
| 组织关系转接                             |            |       |         |      |            |              | 74 74                       |
| 组织关系审批                             |            |       |         |      |            |              |                             |
| 注册审批                               |            |       |         |      |            |              |                             |
| 年度团籍注册审批                           |            |       |         |      |            |              |                             |

4、 填写所有星号标注的信息。注意如果要转入家乡团支部,转入
 原因可选择"搬迁"或"其它"。

|                                         |                         | ■ 操作中、 愛然 設置 > ● 帮助 ● 道               | 8 <b>3</b>                                                         |
|-----------------------------------------|-------------------------|---------------------------------------|--------------------------------------------------------------------|
| ●<br>●<br>●<br>●<br>●                   | 组织关系转接                  | 返回上—7                                 |                                                                    |
| 电气工程及其自动化专业2021级1<br>班团支部<br>(管理员)      | •                       | 00                                    |                                                                    |
| 🖷 组织首页                                  | 提交转接申请 转入组织             | 印中批 分配团支部 完成                          |                                                                    |
| 🖕 教育实践                                  | • 转出团支部:                | 浙江省省直机关浙江省水利厅浙江水利水电学结电气学结电气工程及其门层     | 学校                                                                 |
| ▲ 组织管理 ~                                | 转出团支部管理员:               |                                       | 図<br>知<br>知<br>知<br>知<br>知<br>知<br>知<br>知<br>知<br>知<br>知<br>知<br>知 |
| ● 干部管理 →                                | 转出团支部联系方式:              |                                       | 理及录入专区                                                             |
| 11日本 11日本 11日本 11日本 11日本 11日本 11日本 11日本 | 转出团支部的直属上级联系方式:         |                                       | <ul> <li>○</li> <li>全局</li> </ul>                                  |
| 闭员列表                                    | * 转出人姓名:<br>结出人自必证是积-   | · · · · · · · · · · · · · · · · · · · | 複素                                                                 |
| 录入闭员团干领                                 | 转出人手机带码:                |                                       | 问题在线                                                               |
| do 72 W-1920                            | • 常用联系人的联系方式:           | 请输入                                   | 培训                                                                 |
| *S J SUGUE                              | • 转入组织是否属于北京 / 广东 / 福建: | <b>否</b>                              | 小程序<br>扫一扫                                                         |
| 组织关系转接                                  | * 转出原因:                 | 搬迁                                    |                                                                    |
| 组织关系审批                                  | • 转入组织:                 | 升学                                    |                                                                    |
| 注册审批                                    | 转入团组织管理员:               | 工作 1000                               |                                                                    |
| 年度团籍注册审批                                | 转入团组织联系方式:              | 转往特殊单位团组织                             |                                                                    |
| ▲ 田内激励 ◆                                | 备注                      | 其它                                    |                                                                    |
| ▶ 団内大数課 🔷                               | ) SID                   | 提交                                    |                                                                    |

5、 在选择"转入组织"时需要用到搜索功能,所以在让班级同学 填写共享文档时,务必写可以在智慧团建中可以搜索到的组织 全称,如"浙江省省直属机关浙江省水利厅浙江水利水电学院 电气工程学院团委",而不是"XX大学"、"XX街道"。

| 岡上共青团・智慧団建                         | 进入个人中心                                                                                                    | ■ 操作中 🌕 系統設置 💙 💿 帮助 🖕 退出              |
|------------------------------------|----------------------------------------------------------------------------------------------------|---------------------------------------|
|                                    | 1-1017天派4812                                                                                                    | 湖州上一页                                 |
| 电气工程及其自动化专业2021级1<br>班团支部<br>(管理员) | 选择组织                                                                                                    | ×                                     |
| 骨 组织首页                             | EXACT-VAGE Moving Moving                                                                                                    |                                       |
| 🛎 教育实践                             | 102011m安 ○ 1022年 ○ 1022年 ○                                                                                                    | ☑ 学校<br>期期                            |
| ▲ 组织管理 →                           | 11/2 年 (11) 年 (11) 1 + (11) 1 + (11) 1 + (1 |                                       |
| 響干部管理 🗸                            | 浙江省省直属机关浙江省水利广浙江水利水电学院团委                                                                                                    |                                       |
| ● 団员管理 →                           |                                                                                                    | ~ 全局 搜索                               |
| <b>山</b> 团内激励 ~                    |                                                                                                    | <b>堆</b> 见<br>问题                      |
| ▶ 団内大数据 ∨                          |                                                                                                    | <b>音</b> 號                            |
| <b>₩</b> 两制                        |                                                                                                    | ····································· |
| <b>營</b> 权跟管理 🗸                    | [1] 1-1                                                                                                    | 共1条 🗸                                 |
|                                    |                                                                                                    |                                       |
|                                    | 转入团组织管理员:                                                                                                    |                                       |
|                                    | ₩7.5000000000000000000000000000000000000                                                                                                    |                                       |
|                                    |                                                                                                    |                                       |
|                                    | 100                                                                                                    | 提交                                    |

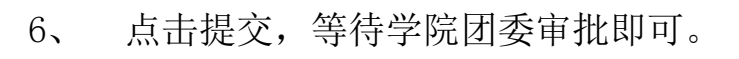

| · · · · · · · · · · · · · · · · · · · | 当前位置组织关系转接            |               | 返回上一页 |            |
|---------------------------------------|-----------------------|---------------|-------|------------|
|                                       |                       |               |       |            |
| 电气工程及其自动化专业2021级1                     |                       |               |       |            |
| 班回支部<br>(管理员)                         | 博尔站这由语 结入组织再损         | 公配团支部         | 金成    |            |
| 🕈 组织首页                                |                       |               |       |            |
| 🖕 教育实践                                | • 转出团支部:              |               | ľ     |            |
|                                       | 转出团支部管理员:             |               |       | The Person |
|                                       | 转出团支部联系方式:            |               |       |            |
| 警干部管理 ✓                               | 转出团支部的直属上级联系方式:       |               |       |            |
| 🗑 团员管理 🛛 🗸                            | • 转出人姓名:              |               |       | 1          |
| 🛔 团内激励 🛛 🗸                            | 转出人身份证号码:             |               |       | 2<br>      |
| ■ 団肉士数据 ン                             | 转出人手机号码:              |               |       |            |
|                                       | * 常用联系人的联系方式:         |               |       | d          |
| ♣ 两制                                  | 转入组织是否属于北京 / 广东 / 福建: |               |       | £          |
| ₩ 女限管理 ✓                              | * 转出原因:               |               |       |            |
|                                       | • 转入组织:               |               |       |            |
|                                       | 转入团组织管理员:             | _             |       |            |
|                                       | 转入团组织联系方式:            |               |       |            |
|                                       | 备注                    | 鄂勒入备汪,最多100个字 | 0/100 | U          |
|                                       |                       |               |       |            |